Google フォームを使った全校オンライン健康観察

澤村 力也

Google フォームは簡単にアンケートを作成できる Google のサービスです。OS を問わず幅広い機器で 利用できるアンケートを簡単に作成し、自動で集計までしてくれる優れものです。 ぜひ、ご活用ください。

Google アカウントを作成する(利用できるアカウントをお持ちの方は、2に進んでください)
 Google の検索サイトにアクセスし、右上の「ログイン」ボタンを押します。

| C https://www.google.co.jp. ク * 品 C 区 数電員ボ / 2 能町小学 図 投稿の現 図 2020.4.21 2 noumac. | G Google × | -<br>6   | ► × □<br>☆ ∰ 🙂 |
|----------------------------------------------------------------------------------|------------|----------|----------------|
| ファイJI/(F) 編集(E) 表示(V) お気に入り(A) ツール(T) ヘルプ(H)                                     |            |          |                |
| Googleについて ストア                                                                   | Gmail 画像   | <b>E</b> | ログイン           |
|                                                                                  |            |          |                |
| G Co Q 4 P                                                                       |            |          |                |
|                                                                                  | :          |          |                |
| ٩                                                                                |            |          |                |
| Google 検索 I'm Feeling Lucky                                                      |            |          |                |
| 家にいよう。みんなのために。                                                                   |            |          |                |
|                                                                                  |            |          |                |
|                                                                                  |            |          |                |
| 日本                                                                               |            |          |                |
| 広告 ビジネス 検索の仕組み                                                                   | プライバき      | v— 🕴     | 現約 設定          |
| <                                                                                |            |          | >              |

② ログイン場面になりますので「アカウントの作成」をクリックします。

| イル(F) 編集(E) 表示(V) お気に入り(A) |                                                       |
|----------------------------|-------------------------------------------------------|
|                            | Google                                                |
|                            | ログイン                                                  |
|                            | お客様の Google アカウントを使用                                  |
|                            | <ul> <li>メールアドレスまたは電話番号</li></ul>                     |
|                            | ご自分のパソコンでない場合は、InPrivate ウィンドウ<br>を使用してログインしてください。 詳細 |
|                            | アカウントを作成                                              |
|                            | 日本語 マ ヘルブ ブライバシー 規約                                   |

③ 姓、名を入力すると、アカウント名(メールアドレスの候補が自動で作成されます)
 今回は noumachi、gakkou と入力すると、gnoumachi@gmail.com が提案されました。
 任意のパスワード(念のため、校内で利用しているものは避けてください)を指定し、「次へ」
 をクリックします。(メールアドレスとパスワードは必ずメモしておいてください)

| ノア1ル(r) 福来 | (E) 家木(V) の丸にヘソ(A) フール(I) ヘルノ(P)                                                                                                    |                                               |  |
|------------|----------------------------------------------------------------------------------------------------|-----------------------------------------------|--|
|            | Google<br>Google アカウントの作成<br><sup>姓</sup> のoumachi <sup>8</sup> gakkou<br><sup>ユーザー名</sup><br>gnoumachi @gmail.com<br>半角英字、数字、ビリオドを使用できます。<br>選択可能なユーザー名:<br>gakkounoumachi46 noumachig gakkounoumachi<br>代わりに現在のメールアドレスを使用 | しつのアカウントで Google のす<br>なてのサービスをご利用いただけ<br>ます。 |  |
|            | 代わりにログイン 次へ                                                                                                    |                                               |  |

④ 生年月日と性別は入力してください。(電話番号とメールアドレスは省略も可能です。)「次へ」をクリックしてください。

| C S http      | ss://accounts.google 🔎 🗸 🔒 C 💽 教職員术 🔏 能町小学 🗖 投         | r稿の編 🐼 2020.4.21 (2 noumac 🤤 Googl × | - L ^<br>  슈 ☆ 戀 <sup>(9</sup> |
|---------------|--------------------------------------------------------|--------------------------------------|--------------------------------|
| ファイル(F) 編集(E) | 表示(V) お気に入り(A) ツール(T) ヘルプ(H)                           | -                                    |                                |
|               | Google へようこそ                                           |                                      | ~                              |
|               | 2                                                      |                                      |                                |
|               | gnoumachi@gmail.com                                    |                                      |                                |
|               |                                                        | $\cap$                               | _                              |
|               | <ul> <li>電話番号(省略可)</li> </ul>                          | •                                    |                                |
|               | Google では、アカウントのセキュリティ保護に電話番号を使                        |                                      |                                |
|               | 用します。電話番号が他のユーザーに公開されることはありせ                           | ****                                 |                                |
|               | 70.                                                    |                                      |                                |
|               | 再設定用のメールアドレス(省略可)                                      | 個人情報は非公開であり、安全で                      |                                |
|               | アカウントを保護する目的で使用されます                                    | <del>ु</del>                         |                                |
|               | 年 月 🖳                                                  |                                      |                                |
|               |                                                        |                                      |                                |
|               | デンジェント デンジェント デン・デン・デン・デン・デン・デン・デン・デン・デン・デン・デン・デン・デン・デ |                                      |                                |
|               | 性別                                                     |                                      |                                |
|               | ● 性別を選択してください                                          |                                      |                                |
|               |                                                        |                                      |                                |
|               | この情報が必要な埋由                                             |                                      |                                |
|               |                                                        |                                      |                                |
|               | 床る (八へ)                                                |                                      | ~                              |

⑤ プライバシーポリシーと利用規約に「同意」すると、完了です。

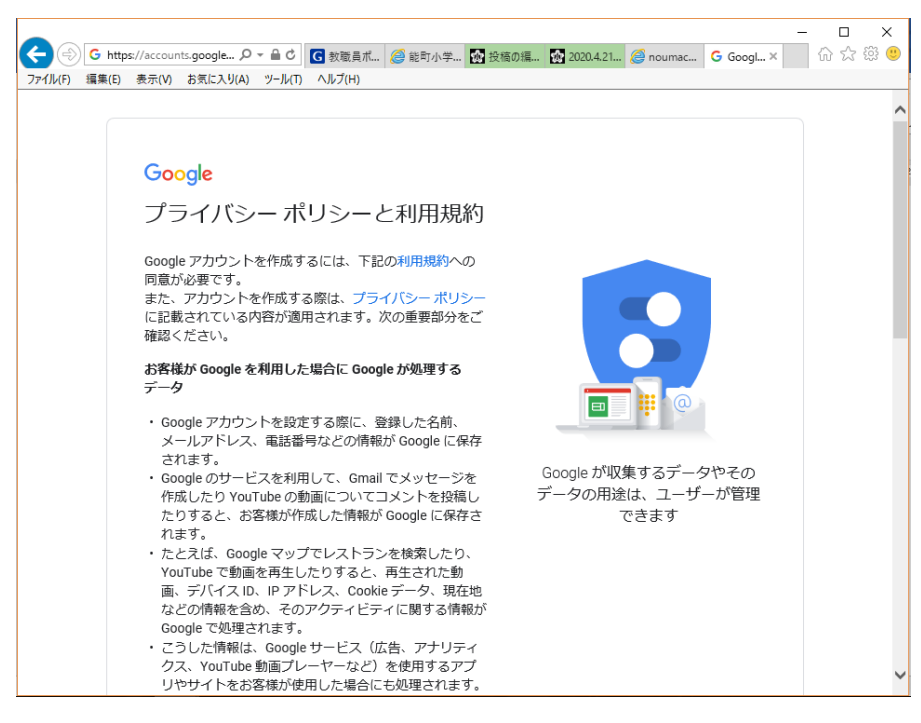

- 2 Google ドライブにログインする
  - ① 右上から2番目のアイコンをクリックすると使用できるサービスが表示されます。

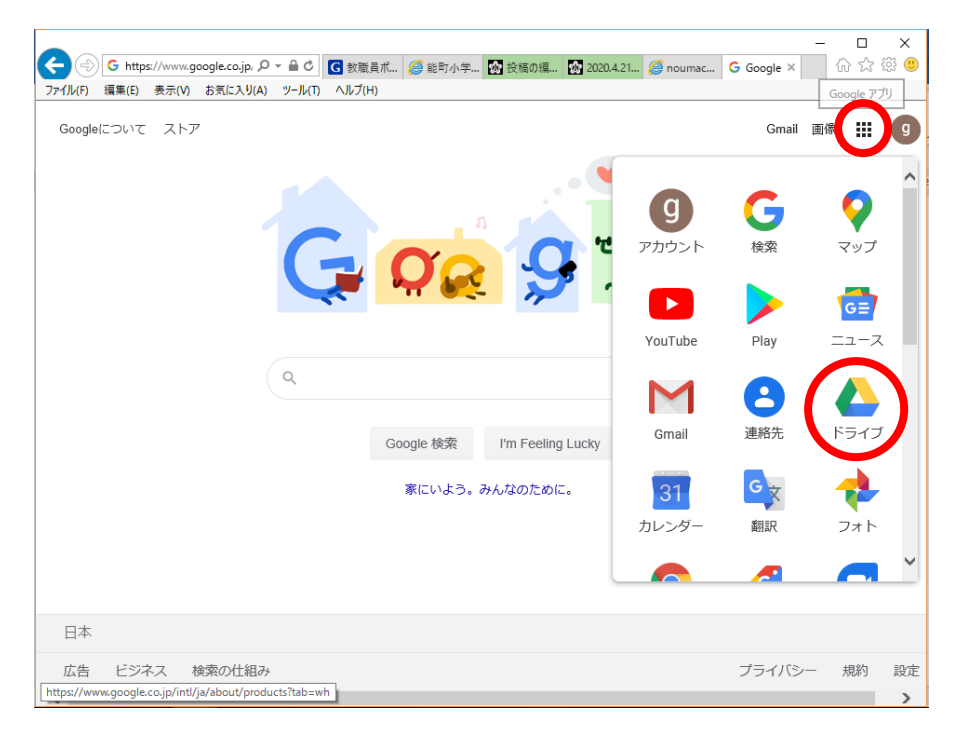

② 左上の「新規作成」から「その他」→「Google フォーム」→「空白のフォーム」を作成します

| (本) (本) https://drive.google.com/dr /<br>ファイル(F) 編集(E) 表示(V) お気に入り(A)                                                                                                    | <ul> <li>         ・ ● C         ・         ・         ・</li></ul>                                                                                                    | 。能町小学 🝖 投稿の編                                                                                          | 🔂 2020.4.21 <i> (</i> noum                    | nach 🝐 マイドラ                                 | ×  | 口<br>① ☆ { | ×<br>199 (199 |
|----------------------------------------------------------------------------------------------------|----------------------------------------------------------------------------------------------------|----------------------------------------------------------------------------------------------------|-----------------------------------------------|---------------------------------------------|----|------------|---------------|
| 🝐 ドライブ                                                                                                    | Q ドライブで検索                                                                                                    |                                                                                                    |                                               | • ?                                         | ŝ  | ***        | g             |
| <ul> <li>フォルダ</li> <li>ファイルのアップロード</li> <li>Google ドキュメント</li> <li>Google スプレッドシート</li> <li>Google スライド</li> <li>その他</li> <li>エーペ</li> <li>第 保存容量</li> <li>15 GB 中 0 パイトを使用<br/>保存容量を購入</li> </ul> | →<br>→<br>→<br>→<br>→<br>→<br>= Goog<br>= Goog<br>= Goog<br>= Goog<br>= Goog<br>= Goog<br>= Goog<br>= Goog<br>= Goog<br>= Goog<br>= Goog<br>= Goog<br>= Goog<br>= Goog | ざまなファイ<br>マー・・・ド<br>le フォーム<br>le 図形描画<br>le マイマップ<br>le サイト<br>le Apps Script<br>le Jamboard<br>リを追加 | バルを保存で<br>Microso<br>空白のフ<br>テンフレ<br>トトフック Ca | きます<br>ft Office など数ペ<br>ォーム<br>ートから<br>5まり | τΦ | 0          | •             |
| <                                                                                                    |                                                                                                    |                                                                                                    |                                               |                                             |    | ~          | >             |

③ フォームの中身を編集します。

解答方法には、ラジオボタンと自由記述が選べます。能町小学校では以下の項目を使用中です。 ・学年(ラジオボタン)…1年、2年、3年、4年、5年、6年

- ・学級(ラジオボタン)…1組、2組、3組
- 児童氏名(自由記述)
- ・健康状態(チェックボックス)…健康、

発熱(37 度以上、平熱が 37 度台の人は平熱より高いとき)、 強いだるさや息苦しさ、風邪(のどの痛み、咳など)

- その他(自由記述)
- ・学校、担任と相談したいことがある(ラジオボタン)…ある、ない

| (こ) (※) https://docs.google.com/fo の = 台 で (で 秋…)<br>ファイル(F) 編集(E) 表示(V) お気に入り(A) ツール(T) ヘルブ(H) | 🥭 能 👧 投 👧 20 🂪          | § no 🔌 ⊽ 🧔 4 (             | 🛕 २ 🥖 能 🧔 4 х | - □ ×<br>- 命☆戀 <sup>(9)</sup>                                             |
|-------------------------------------------------------------------------------------------------|-------------------------|----------------------------|---------------|---------------------------------------------------------------------------|
| ■ 4月27日 能町小学校の健康観 □                                                                             | ] ☆ 変更内容をすべう<br>に保存しました | ८४५२४ 🖓 💿                  | 送信            | : 🧿 ^                                                                     |
| 4月27日能町小学                                                                                       | を校の健康観                  | 察                          |               |                                                                           |
| お子さんの学年<br>0 1年<br>0 2年<br>3年<br>0 選択肢を追加 または 「その他」 3                                           | ····                    | <ul> <li>ラジオボタン</li> </ul> | ×<br>×<br>×   | <ul> <li>⊕</li> <li>₽</li> <li>T</li> <li></li> <li></li> <li></li> </ul> |
|                                                                                                 |                         | Ū Ū                        | 必須 🌑 :        | ·<br>@ •                                                                  |

| 葠 https://docs.google<br>編集(E) 表示(V) お気 |                                     | 📤 र 🧭 4  | 🝐 7 <i> (</i> i x | 🧟 4 🧔 4 | - □ ×<br>슈☆戀 <sup>@</sup> |
|-----------------------------------------|-------------------------------------|----------|-------------------|---------|---------------------------|
| 能町小学校の                                  | 健康観察 0427 🗀 ☆                       | Ô        | © \$              | 送信      | : 9 ^                     |
|                                         | フォームを送信                             |          | ×                 |         |                           |
| /7 +1                                   | □ メールアドレスを収集する                      |          |                   | ^       |                           |
| 健康                                      | 送信方法 🗹 (5) 〈〉                       |          | fy                |         |                           |
| 能町小学校                                   | メール                                 |          |                   |         |                           |
| お子さん                                    | 送信先                                 |          |                   |         |                           |
| ○ 1年生                                   | <u>#4</u>                           |          |                   |         |                           |
| ○ 2年生                                   | 健康観察4月27日                           |          |                   |         |                           |
| ○ 3年生                                   | <sup>メッセージ</sup><br>次のフォームにご記入ください: |          |                   |         |                           |
| ○ 4年生                                   | □ フォームをメールに含める                      |          |                   |         |                           |
| ○ 5年生                                   | 0+ 计网络传来和论师                         | キャンセル    | 送信                |         |                           |
| ○ 6年生                                   | ▲ 大川離美日で 戸川                         | - : / UN | 2010              | ~       |                           |
|                                         |                                     |          |                   |         | ?                         |

④ フォームが完成したら、印刷して確認の後、送信ボタンを押します。

⑤ 「リンク」ボタンを押して、表示される URL をコピーして、緊急メールで送信してください。

| ران المراجع (1)<br>77/11/(F) | ⊘ http<br>編集(E) | os://docs.google<br>表示(V) お気        | .com/fo              | G 教 🥔 i<br>ヘルプ(H) | 能 🏡 投      | 🔂 20 <i> (</i> n    | 🝐 र <i>ё</i> 🛛 | 🝐 र 🏉 能 🤅     | 🤮 4 🧭 4 | -<br>☆ ☆ | ×<br>锁 🙂 |
|------------------------------|-----------------|-------------------------------------|----------------------|-------------------|------------|---------------------|----------------|---------------|---------|----------|----------|
| •                            | 4月              | 27日 能町                              | 小学校の健<br>フォーム        | 康観察 🗅<br>、を送信     | ☆          | 変更内容をすべて<br>に保存しました | こドライブ (        | ې © څ<br>×    | 送信      | :        | g        |
|                              | ſ               | 4月                                  | □ メールア 送信方法          | "ドレスを収集           | する<br>⊖    | <>                  |                | fy            |         |          |          |
|                              |                 | 児童の健康                               | リンク<br>https://docs. | google.com/f      | orms/d/e/1 | FAIpQLSdNGIV        | Ylkb_Oxl4pBh⊦  | (GgGkNJ345QTY |         |          |          |
|                              |                 |                                     | URL を知               | 建植                |            |                     | キャンセル          | ⊐Ľ−           |         |          |          |
|                              |                 | <ul><li>○ 2年</li><li>○ 3年</li></ul> |                      |                   |            |                     |                |               |         |          |          |
|                              |                 |                                     |                      |                   |            |                     |                |               |         |          |          |
|                              |                 |                                     |                      |                   |            |                     |                |               |         |          | 0        |

(「URL の短縮」を行うと、一部機種でアクセスできなくなる場合が分かっています。 チェックを入れないでください。)

## 3 集計結果を確認する

回答状態を確認する。回答があるたびにリアルタイムで数字が増えていきます。
 「本日中にご回答ください」などと、期限を切って集計を見てみましょう。

| ② ② ● ■ https://docs.google.com/fo ク マ ▲ C G 教 ② 総 ③ 投 ◎ tou ▲ マイ ② 4 ▲ マイ ■ 能 × アイル(F) 編集(E) 表示(V) お気に入り(A) ソール(T) ヘルプ(H) | - □<br>☆ ☆ | ×<br>锁 (5) |
|----------------------------------------------------------------------------------------------------|------------|------------|
| ■ 能町小学校の健康観察 0420 🗅 ★ 🔗 💿 🍪 🔀 😹                                                                                            | :          |            |
|                                                                                                    |            |            |
| 健康観察4月20日                                                                                                    | ÷          |            |
| 能町小学校児童の健康観察にご協力をお願いします。                                                                                                   | E)<br>Tr   |            |
|                                                                                                    | -          |            |
| お子さんの学年 *                                                                                                    | Þ          |            |
| () 1年生                                                                                                    | -          |            |
|                                                                                                    |            |            |
| ○ 3 年 <u>年</u><br>○ 4 年年                                                                                                   |            |            |
| ○ 5年生                                                                                                    |            |            |
| ○ 6年生                                                                                                    |            |            |
|                                                                                                    |            | 0 -        |

② 集計結果は、自動でグラフ化されます。

| Comparison of a p + a c c c f t c c f t c c c c c c c c c c c                                                                                                    |   |                                         |                 |                                                                             | - 🗆 X    |
|----------------------------------------------------------------------------------------------------|---|-----------------------------------------|-----------------|-----------------------------------------------------------------------------|----------|
| FORD ALCON 9 100 1000     Image: A control of the control of the control |   | https://docs.google.com/fo クマ 量 C G 教 ( | 🥌 能 🐼 投 🐼 202 🥭 | nou 🝐 २१ 🥔 ४ 🍐 २१ 🧾 🏗                                                       | .× 命☆榮 🥲 |
| 「日」 ■ ■ ■ ■ ■ ■ ■ ■ ■ ■ ■ ■ ■ ■ ■ ■ ■ ■ ■                                                                                                    | 能 | 町小学校の健康観察 0420 □                        | *               | (?) (C) ( <del>)</del> (2) (2) (2) (2) (2) (2) (2) (2) (2) (2)              | : 9      |
| 541件の回答          ・・         ・・         ・                                                                                                    |   |                                         |                 |                                                                             |          |
| - 一     回答を受付中     ●       - 概要     質問     個別       お子さんの学年                                                                                                    |   | 541件の回答                                 |                 | ŧ                                                                           | :        |
| 概要         質問         個別           お子さんの学年         6000000000000000000000000000000000000                                                                                                    |   |                                         |                 | 回答を受付中                                                                      |          |
| お子さんの学年                                                                                                    |   | 概要                                      | 質問              | 個別                                                                          |          |
| 541 件の回答                                                                                                    |   | お子さんの学年<br>541 件の回答                     |                 |                                                                             |          |
| 15.9%       ● 1年生         2年生       ● 2年生         3年生       ● 4年生         ● 5年生       ● 5年生                                                                                                    |   | 17.2%                                   | 15.7%           | <ul> <li>1年生</li> <li>2年生</li> <li>3年生</li> <li>4年生</li> <li>5年生</li> </ul> |          |
| ● 6年生<br>19%<br>15.2%                                                                                                    |   | 19%                                     | 17%             | ● 6年生                                                                       |          |
| 0                                                                                                    |   |                                         |                 |                                                                             | 0        |

スプレッドシートで一覧することができます。
 スプレッドシートもリアルタイムで更新されていきます。
 エクセル形式でダウンロードすることもできます。

| =)(•<br>יזµנו | ⇒) 🚹 https://docs.googl<br>F) 編集(E) 表示(V) お | e.com/sp ク ー 🔒 🖒 📘      | G 教… <i>径</i> 能… <mark>拯</mark> 投…<br>Nルプ(H) | 🔂 20 🥔 no 🝐 ₹ | 🥔 4 🝐 マ 🧾 能            | tan tan tan tan tan tan tan tan tan tan |
|---------------|---------------------------------------------|-------------------------|----------------------------------------------|---------------|------------------------|-----------------------------------------|
|               | 能町小学校の健<br>ファイル 編集 表                        | 康観察 0420(回<br>示 挿入 表示形式 | 回答) ☆<br>データ ツール フォ・                         | ーム アドオン へルフ   | r                      | ■ ê 共有                                  |
| 5             | 100%                                        | - ¥ % .0 .0             | 〕 123 ▼ デフォルト(… ▼                            | 10 - B I      | <u>\$ A</u>   ♣ ⊞ 53 - | ^                                       |
| x             | タイムスタンプ                                     |                         |                                              |               |                        |                                         |
|               | А                                           | В                       | С                                            | D             | E                      | F                                       |
|               | タイムスタンプ                                     | お子さんの学年                 | お子さんのクラス                                     | お子さんのお名前      | 健康状態はいかがですか            | 「家庭のICT環境につい                            |
|               | 2020/04/20 10:57:16                         | 1年生                     | 1組                                           |               | 健康                     | 子供だけで使える機                               |
|               | 2020/04/20 10:58:25                         | 1年生                     | 1組                                           |               | 健康                     | 子供だけで使えるPC                              |
|               | 2020/04/20 10:59:20                         | 1年生                     | 1組                                           |               | 健康                     | 子供だけで使える機                               |
|               | 2020/04/20 11:00:24                         | 1年生                     | 1組                                           |               | 健康                     | 子供だけで使える機                               |
|               | 2020/04/20 11:14:31                         | 1年生                     | 1組                                           |               | 健康                     | 子供だけで使える機                               |
|               | 2020/04/20 11:19:04                         | 1年生                     | 1組                                           |               | 健康                     | 子供だけで使えるPC                              |
|               | 2020/04/20 11:32:00                         | 1年生                     | 1組                                           |               | 健康                     | 子供だけで使えるPC                              |
|               | 2020/04/20 11:33:05                         | 1年生                     | 1組                                           |               | 健康                     | 子供だけで使える機                               |
|               | 2020/04/20 11:34:37                         | 1年生                     | 1組                                           |               | 健康                     | 子供だけで使えるPC                              |
|               | 2020/04/20 11:39:46                         | 1年生                     | 1組                                           |               | 健康                     | 子供だけで使える機                               |
|               | 2020/04/20 11:59:30                         | 1年生                     | 1組                                           |               | 健康                     | 子供だけで使えるPC                              |
|               | 2020/04/20 12:06:46                         | 1年生                     | 1組                                           |               | 健康                     | 子供だけで使える機                               |
|               | 2020/04/20 12:10:12                         | 1年生                     | 1組                                           |               | 健康                     | 子供だけで使える機                               |
|               | 2020/04/20 12:19:41                         | 1年生                     | 1組                                           |               | 健康                     | 子供だけで使えるPC                              |
| 1             | 2020/04/20 12:23:13                         | 1年生                     | 1組                                           |               | 健康                     | 子供だけで使える機                               |
|               | 2020/04/20 12:24:53                         | 1年生                     | 1組                                           |               | 健康                     | 子供だけで使えるPC                              |
|               | 2020/04/20 12:45:28                         | 1年生                     | 1組                                           |               | 健康                     | 子供だけで使える機                               |
| >             | 2020/04/20 12:45:55                         | 1年生                     | 1組                                           |               | 健康                     | 子供だけで使える機                               |
| )             | 2020/04/20 12:49:14                         | 1年生                     | 1組                                           |               | 健康                     | 子供だけで使える機                               |
| 1             | 2020/04/20 12:50:00                         | 1年生                     | 1組                                           |               | 健康                     | 子供たけで使えるPC                              |
|               | <                                           |                         |                                              |               |                        | >                                       |

④ 出来上がったフォームは保管しておき、必要に応じてコピー、名前の前に日付をつけて保存し、
 そちらを送信しましょう。同じものへのリンクを再送すると、スプレッドシートが続きに入力
 されてしまい、集計結果が分かりにくくなってしまいます。